# ASA和本地L2TP-IPSec Android客戶端配置示例

# 目錄

<u>簡介</u> <u>必要條件</u> <u>需求</u> <u>採用元件</u> <u>設定</u> <u>在Android上配置L2TP/IPSec連線</u> <u>在ASA上配置L2TP/IPSec連線</u> <u>適用於ASA相容性的配置檔案命令</u> <u>ASA 8.2.5或更高版本配置示例</u> <u>ASA 8.3.2.12或更高版本配置示例</u> <u>驗證</u> <u>已知警告</u> 相關資訊

# 簡介

使用IPSec的第2層通道通訊協定(L2TP)能夠在單一平台中部署和管理L2TP VPN解決方案以及 IPSec VPN和防火牆服務。在遠端訪問場景中通過IPSec配置L2TP的主要優點是,遠端使用者可以 通過公共IP網路訪問VPN,而無需網關或專用線路,這樣幾乎可以從任何位置使用普通舊式電話服 務(POTS)進行遠端訪問。 另一個好處是,VPN接入的唯一客戶端要求是使用Windows和 Microsoft撥號網路(DUN)。 不需要額外的客戶端軟體,如Cisco VPN客戶端軟體。

本文檔提供了本機L2TP/IPSec Android客戶端的配置示例。它將帶您瞭解思科自適應安全裝置 (ASA)上所需的所有命令,以及在Android裝置本身上要採取的步驟。

# 必要條件

### 需求

本文件沒有特定需求。

### 採用元件

本檔案中的資訊是根據以下軟體和硬體版本:

- Android L2TP/IPSec需要Cisco ASA軟體版本8.2.5或更高版本、版本8.3.2.12或更高版本、版本 8.4.1或更高版本。
- 在使用L2TP/IPSec協定時,ASA支援對Microsoft Windows 7和Android本地VPN客戶端的安全 雜湊演算法2(SHA2)證書簽名支援。
- •請參閱使用CLI 8.4和8.6的Cisco ASA 5500系列配置指南:配置L2TP over IPSec:L2TP over IPSec:L2TP over IPSec的許可要求。
- 本文中的資訊是根據特定實驗室環境內的裝置所建立。文中使用到的所有裝置皆從已清除(預設))的組態來啟動。如果您的網路正在作用,請確保您已瞭解任何指令可能造成的影響。

# 設定

本節介紹設定本檔案所述功能所需的資訊。

### 在Android上配置L2TP/IPSec連線

以下過程介紹如何在Android上配置L2TP/IPSec連線:

- 1. 開啟選單,然後選擇設定。
- 2. 選擇Wireless and Network或Wireless Controls。可用選項取決於您的Android版本。
- 3. 選擇VPN Settings。
- 4. 選擇Add VPN。
- 5. 選擇Add L2TP/IPsec PSK VPN。
- 6. 選擇VPN名稱,然後輸入描述性名稱。
- 7. 選擇Set VPN Server, 然後輸入描述性名稱。
- 8. 選擇Set IPSec pre-shared key。
- 9. 取消選中Enable L2TP secret。
- 10. [可選]將IPSec識別符號設定為ASA隧道組名稱。無設定表示它將進入ASA上的 DefaultRAGroup。
- 11. 開啟選單,然後選擇**儲存**。

### 在ASA上配置L2TP/IPSec連線

以下是所需的ASA網際網路金鑰交換版本1(IKEv1)(網際網路安全關聯和金鑰管理協定 [ISAKMP])策略設定,允許本地VPN客戶端與終端上的作業系統整合,以便在使用L2TP over IPSec協定時與ASA建立VPN連線:

- IKEv1第1階段 使用SHA1雜湊方法的三重資料加密標準(3DES)加密
- IPSec第2階段 3DES或採用消息摘要5(MD5)或SHA雜湊方法的高級加密標準(AES)加密
- PPP身份驗證 密碼身份驗證協定(PAP)、Microsoft質詢握手身份驗證協定版本1(MS-CHAPv1)或MS-CHAPv2(首選)
- 預共用金鑰

**附註**:ASA僅支援本地資料庫上的PPP身份驗證PAP和MS-CHAP(版本1和2)。可擴展身份 驗證協定(EAP)和CHAP由代理身份驗證伺服器執行。因此,如果遠端使用者屬於使用 authentication eap-proxy 或authentication chap 命令配置的隧道組,並且ASA配置為使用本 地資料庫,則該使用者將無法連線。 此外,Android不支援PAP,並且由於輕量級目錄訪問協定(LDAP)不支援MS-CHAP,LDAP不 是可行的身份驗證機制。唯一的解決方法是使用RADIUS。有關MS-CHAP和LDAP問題的更多 詳細資訊,請參閱Cisco錯誤ID <u>CSCtw58945</u>,「L2TP over IPSec connections fail with Idap authorization and mschapv2」。

以下過程介紹如何在ASA上配置L2TP/IPSec連線:

- 1. 為自適應安全裝置定義本地地址池或使用dhcp-server,以便將IP地址分配給組策略的客戶端。
- 2. 建立內部組策略。 將隧道協定定義為I2tp-ipsec。配置客戶端使用的域名伺服器(DNS)。
- 3. 建立新的隧道組或修改現有DefaultRAGroup的屬性。(如果IPSec識別符號在電話上設定為 group-name,則可以使用新的隧道組;有關電話配置,請參閱步驟10。)
- 4. 定義所使用的隧道組的一般屬性。 將定義的組策略對映到此隧道組。對映此隧道組要使用的 已定義地址池。如果要使用LOCAL以外的其他內容,請修改authentication-server組。
- 5. 在要使用的隧道組的IPSec屬性下定義預共用金鑰。
- 6. 修改所用隧道組的PPP屬性,以便僅使用chap、ms-chap-v1和ms-chap-v2。
- 7. 使用特定封裝安全負載(ESP)加密型別和身份驗證型別建立轉換集。
- 8. 指示IPSec使用傳輸模式而不是隧道模式。
- 9. 使用3DES加密和SHA1雜湊方法定義ISAKMP/IKEv1策略。
- 10. 建立動態加密對映,並將其對映到加密對映。
- 11. 將加密對映應用於介面。
- 12. 在該介面上啟用ISAKMP。

### 適用於ASA相容性的配置檔案命令

**附註**:使用<u>命令查詢工具</u>(僅供<u>已註冊</u>客戶使用)可獲取本節中使用的命令的更多資訊。

此示例顯示了確保ASA與任何作業系統上的本地VPN客戶端相容的配置檔案命令。

#### ASA 8.2.5或更高版本配置示例

```
Username <name> password <passwd> mschap
ip local pool 12tp-ipsec_address 192.168.1.1-192.168.1.10
group-policy 12tp-ipsec_policy internal
group-policy 12tp-ipsec_policy attributes
          dns-server value <dns_server>
          vpn-tunnel-protocol l2tp-ipsec
tunnel-group DefaultRAGroup general-attributes
          default-group-policy 12tp-ipsec_policy
          address-pool 12tp-ipsec_address
tunnel-group DefaultRAGroup ipsec-attributes
          pre-shared-key *
tunnel-group DefaultRAGroup ppp-attributes
          no authentication pap
           authentication chap
          authentication ms-chap-v1
          authentication ms-chap-v2
crypto ipsec transform-set trans esp-3des esp-sha-hmac
crypto ipsec transform-set trans mode transport
crypto dynamic-map dyno 10 set transform-set set trans
crypto map vpn 65535 ipsec-isakmp dynamic dyno
```

crypto map vpn interface outside crypto isakmp enable outside crypto isakmp policy 10 authentication pre-share encryption 3des hash sha group 2 lifetime 86400

#### ASA 8.3.2.12或更高版本配置示例

```
Username <name> password <passwd> mschap
ip local pool 12tp-ipsec_address 192.168.1.1-192.168.1.10
group-policy 12tp-ipsec_policy internal
group-policy 12tp-ipsec_policy attributes
           dns-server value <dns_server>
          vpn-tunnel-protocol l2tp-ipsec
tunnel-group DefaultRAGroup general-attributes
           default-group-policy l2tp-ipsec_policy
           address-pool 12tp-ipsec_addresses
tunnel-group DefaultRAGroup ipsec-attributes
          pre-shared-key *
tunnel-group DefaultRAGroup ppp-attributes
          no authentication pap
           authentication chap
           authentication ms-chap-v1
           authentication ms-chap-v2
crypto ipsec ikev1 transform-set my-transform-set-ikev1 esp-3des esp-sha-hmac
crypto ipsec ikev1 transform-set my-transform-set-ikev1 mode transport
crypto dynamic-map dyno 10 set ikev1 transform-set my-transform-set-ikev1
crypto map vpn 20 ipsec-isakmp dynamic dyno
crypto map vpn interface outside
crypto ikev1 enable outside
crypto ikev1 policy 10
           authentication pre-share
           encryption 3des
           hash sha
           group 2
           lifetime 86400
```

### 驗證

使用本節內容,確認您的組態是否正常運作。

以下過程介紹了如何設定連線:

- 1. 開啟選單,然後選擇設定。
- 2. 選擇Wireless and Network或Wireless Controls。(可用選項取決於您的Android版本。)
- 3. 從清單中選擇VPN配置。
- 4. 輸入您的使用者名稱和密碼。
- 5. 選擇Remember username。
- 6. 選擇Connect。

以下過程介紹了如何斷開連線:

1. 開啟選單,然後選擇設定。

- 2. 選擇Wireless and Network或Wireless Controls。(可用選項取決於您的Android版本。)
- 3. 從清單中選擇VPN配置。
- 4. 選擇Disconnect。

使用這些命令可確認您的連線是否正常工作。

- show run crypto isakmp For ASA 8.2.5
- show run crypto ikev1 適用於ASA 8.3.2.12版或更高版本
- show vpn-sessiondb ra-ikev1-ipsec 用於ASA 8.3.2.12或更高版本
- show vpn-sessiondb remote ASA 8.2.5版

**附註**: <u>輸出直譯器工具(</u>僅供<u>已註冊</u>客戶使用)支援某些show命令。使用輸出直譯器工具來檢視 show命令輸出的分析。

# 已知警告

- 思科錯誤ID CSCtq21535, 「Android L2TP/IPsec客戶端連線時的ASA回溯」
- 思科錯誤ID <u>CSCtj57256</u>, 「L2TP/IPSec connection not established to the ASA55xx(從 Android到ASA55xx的L2TP/IPSec連線無法建立)」
- 思科錯誤ID <u>CSCtw58945</u>, 「L2TP over IPSec連線失敗,帶ldap授權和mschapv2」

# 相關資訊

- 使用CLI 8.4和8.6的Cisco ASA 5500系列配置指南:配置L2TP over IPsec
- Cisco ASA 5500系列8.4(x)版發行說明
- 使用CLI的Cisco ASA 5500系列配置指南8.3:有關NAT的資訊
- ASA 8.3版到8.3版NAT配置示例
- <u>技術支援與文件 Cisco Systems</u>